## 3. 目録検索

## 1. 目録検索とは

●「目録検索」は、附属図書館の蔵書目録データベースを検索する機能です。
 ●検索結果を利用して、予約依頼やILL依頼等を行うことができます。

## 2. 検索方法

①wwwOPAC にアクセス

http://opac.ih.otaru-uc.ac.jp/

②「簡易検索」画面が開く。

| 🏉 WebOPAC 簡易検索 - Mi                                                                                     | crosoft Internet Explorer                                                                        | Aug fuer                       |                                                        |
|----------------------------------------------------------------------------------------------------|--------------------------------------------------------------------------------------------------|--------------------------------|--------------------------------------------------------|
| 🚱 🔾 🔻 🔊 http://op                                                                                       | ac.ih. <b>otaru-uc.ac.jp</b> /webopac/catsrs.do                                                  | 🔸 🔯 😽 🗙 📴 Bing                 | + ٩                                                    |
| 🚖 お気に入り 🛛 🍰 🏉 ま                                                                                         | らすすめサイト 🔻 🙋 Web スライス ギャラ.                                                                        | ▼                              |                                                        |
| 🏈 WebOPAC 簡易検索                                                                                          |                                                                                                  | 🛅 🔻 🖾 👻 🚍 🖶 👻 ページ(E) 🕶 セーフティ(S | <u>ら</u> ) • ツール( <u>0</u> ) • @ • <sup>&gt;&gt;</sup> |
| U OPAC 小樽商                                                                                              | 雨科大学附属図書館                                                                                        | <u>Θ ιός την τη</u>            | Îswavel                                                |
| 🏚 ホーム 🔍 目録                                                                                              | 検索 🙎 利用者サービス                                                                                     | カレンダー ログイ                      | ン Language                                             |
| <u>&gt;</u> ×−                                                                                          | ◙ 簡易検索                                                                                           | 11 ブックマーク () 同()               | 検索履歴 1利用方法                                             |
| <ul> <li></li></ul>                                                                                     | <ul> <li>■検索条件を入力の上、検索ボタンを押して</li> <li>* 資料種別: ▽ 全て □ 図書 ■</li> <li>* 所蔵館: ▽ 全て □ 図書館</li> </ul> | <br>□ 雑誌<br>3                  | E                                                      |
|                                                                                                    | 検索項目 検索語                                                                                         |                                | 検索語の組合せ                                                |
| ◎キーノート快楽 ◎ 簡易検索                                                                                         | キーワード・                                                                                           |                                | かつ (AND) 🔻                                             |
| <ul> <li>▶ 雑誌検索リスト</li> <li>&gt;&gt; 分類検索</li> </ul>                                                    | キーワード •                                                                                          |                                | かつ (AND) 🔻                                             |
| <ul> <li>▶ 貸出ランキング</li> <li>▶ 新着案内</li> </ul>                                                           | +-ワド ▼                                                                                           |                                | かつ(AND) ▼                                              |
|                                                                                                    |                                                                                                  |                                | かつ (AND) -                                             |
| <ul> <li>◆利用者サービス</li> <li>▶利用状況の確認</li> <li>▶新規購入依頼</li> <li>&gt; Ⅲ指写依頼</li> <li>&gt; Ⅲ指写依頼</li> </ul> | *出版年(西曆): ~                                                                                      | ISBN/ISSN :                    |                                                        |
|                                                                                                    |                                                                                                  | <u>検索</u><br>(検索条件のクリア)        |                                                        |
|                                                                                                    | ☑ 検索オプション                                                                                        |                                |                                                        |
|                                                                                                    | ソートキー: 咨料種別順 ↓                                                                                   | ソート順: 昇順 → 一覧表示件数: 20件 →       |                                                        |

・この画面でタイトル、著者名などの検索語を入力し、「検索」をクリックする。または、 ISBN/ISSN欄にISBNまたはISSNを入力して「検索」をクリックする。 ・「利用方法」をクリックすると、ヘルプ画面が表示され、より詳しい検索方法等を確認 することができる。

・検索結果、該当する資料が見つからなかった場合、全国版の総合目録データベースを参照することにより、他大学の所蔵を確認することができる。

③ 商大の蔵書がヒットした場合は「書誌検索結果一覧」画面が開く。

・書名のリンクをクリックすると詳細な情報を見ることができる。

・さらに検索語を追加して絞込み検索を行うことができる。

④ 「書誌詳細」画面には、所蔵情報と書誌情報が表示されている。

・所蔵情報により、図書の配置場所や、利用状況を確認することができる。

・貸出の予約依頼を行うことができる。

| 書書   | 誌詳細           |                                                                                                    |                 |            | ≪ もどる                          | □ 一覧へ | 11ブ | ックマーク 🖻      | 検索履歴  | !利用才   | 法 |
|------|---------------|----------------------------------------------------------------------------------------------------|-----------------|------------|--------------------------------|-------|-----|--------------|-------|--------|---|
| Ø    | 図書情報          | R <be< th=""><th>310206241</th><th>&gt;</th><th></th><th></th><th></th><th></th><th></th><th></th><th></th></be<> | 310206241       | >          |                                |       |     |              |       |        |   |
| カ    | 、海            |                                                                                                    |                 |            |                                |       |     | 33件          | 中2件目の | 書誌を表示  |   |
| 7    | HLGHR<br>上 辺  | 海辺の                                                                                                    | のカフカ            |            |                                |       |     |              |       |        |   |
| カ    | 0             | 村上春                                                                                                    | 樹 [著];上,        | 下新潮社,20    | 002. <bb10206241></bb10206241> |       |     |              |       |        |   |
| HLOI | #110.8 Folken | ←前の書                                                                                                    | 搞志              |            |                                |       |     |              | ì     | 欠の書誌→  |   |
| 💼 P. | 「蔵一覧          |                                                                                                    |                 |            |                                |       |     |              |       |        |   |
| 02   | 件の所蔵があ        | ります。                                                                                                    |                 |            |                                |       |     |              | 2件中1  | ー2件を表示 | Ā |
|      |               |                                                                                                    |                 | 【巻号        | 絞込 巻号:                         |       | 3   | <b></b> 再月次: |       |        |   |
| No.  | 巻冊次等          | 所蔵館                                                                                                    | 配置場所            | 資料D        | 請求記号                           | 禁带出区分 | 状態  | 返却期限日        | 予約件数  | Į      |   |
| 00   | 01上           | 図書                                                                                                    | 開架閲             | 0002745976 | G                              | 帯出可   | 貨   | 2011 /       | 0件    | 予約     |   |
|      |               | 館                                                                                                    | 覧室(2<br>陛)      |            | 9.2  03495  274597             |       | 出   | 05 / 25      |       |        |   |
|      |               |                                                                                                    | 19)<br>88 +0 88 |            | -                              |       | TT  |              | o //L | +46    |   |
| 00   | 02 ト          | 図書                                                                                                    | <b>用架阅</b>      | 0002745984 | G                              | 帝出り   | 自己  |              | 017   | 予約     |   |
|      |               | 1E                                                                                                    | 寛至(2<br>階)      |            | 9.2  03495  274598             |       | 采済  |              |       |        |   |
|      |               |                                                                                                    |                 |            |                                |       |     |              |       |        |   |

⑤ 検索結果、該当する資料が見つからなかった場合、全国版の総合目録データベースを 参照することにより、他大学の所蔵を確認することができる。 以下の画面で、「NIIを検索」をクリックする。

| ≥ 書                    | 誌検索維                                                                                  | 吉果                                                                                         |                            |                      | ≪1 もどる !利用方法         |
|------------------------|---------------------------------------------------------------------------------------|--------------------------------------------------------------------------------------------|----------------------------|----------------------|----------------------|
| ■指定                    | された条件に診                                                                               | §当する資料がありませ                                                                                | れでした。                      |                      |                      |
|                        |                                                                                       |                                                                                            |                            | 戻る                   |                      |
|                        | 田書誌検索                                                                                 |                                                                                            |                            |                      |                      |
| ų                      | 見在の検索条件                                                                               | でNII書誌を検索する場                                                                               | <b>合は、検索ボタン</b>            | を押してください             |                      |
| <b>2 *</b>             | <b>所規購入依頼</b><br>所規購入依頼を                                                              | 行います                                                                                       |                            |                      | 甲し込み                 |
|                        |                                                                                       |                                                                                            |                            |                      | <u>▲TOP</u>          |
|                        | =誌詳細<br>各情報 <ba815242< th=""><th>238&gt;</th><th></th><th>る</th><th></th></ba815242<> | 238>                                                                                       |                            | る                    |                      |
|                        | 八日目の朝<br>角田光代著                                                                        | ●<br>中央公論繁社, 2007.3. <ba81624238< th=""><th>&gt;</th><th>次の書誌→</th><th></th></ba81624238<> | >                          | 次の書誌→                |                      |
| ♠ 所蔵-                  | 一覧                                                                                    |                                                                                            |                            |                      |                      |
| 11 265(4)<br>No.       | の所蔵があります。<br>創業名                                                                      | 配置コード 孝冊次等                                                                                 | 請求記号                       | 265件中1-10件を表示        |                      |
| 0001                   | 四日市大                                                                                  |                                                                                            |                            | 000123344            |                      |
| 0002                   | 大信愛<br>東北公益大                                                                          | メディア                                                                                       | 913 6IIKA                  | 332830<br>0110058333 |                      |
| 0004                   | 桃山大                                                                                   | 図                                                                                          | 913.6  KA28                | 00661303             |                      |
| 0005                   | 桜美林                                                                                   |                                                                                            | 913.6/Ka28                 | 20287521             |                      |
| 0006                   | 流程大和松户神院大有潮館                                                                          |                                                                                            | 913.6//49<br>913.6  KAK  Y | 0701013              |                      |
| 8000                   | 立大                                                                                    |                                                                                            |                            | 42208593             | ( この画面で、「申し込み」をクリックす |
| 🖬 詳細                   |                                                                                       |                                                                                            |                            |                      |                      |
| 書誌                     | 標題および責任表                                                                              | 示八日目の蝉 / 角田光代著  :                                                                          | ヨウカメ ノ セミ                  |                      |                      |
|                        | 利年                                                                                    | 2007                                                                                       |                            |                      | 複写依頼」「ILL 貸借依頼」を行うこと |
|                        | 出版国コード                                                                                | 日本                                                                                         |                            |                      | ができる                 |
|                        | 出版・頒布事項                                                                               | 東京:中央公論新社,2007                                                                             | 7.3                        |                      | N.CG0.               |
|                        | 形態事項<br>署者連旦ロンク                                                                       | 346p; 20cm                                                                                 |                            |                      |                      |
|                        | 分類標目                                                                                  | NDC8:913.6                                                                                 | ~ > I ~DW09999005          |                      |                      |
|                        | 分類標目                                                                                  | NDC9:913.6                                                                                 |                            |                      |                      |
|                        | 10 J III W                                                                            | 価格/入手条件 1600円                                                                              | 038107                     |                      |                      |
|                        | 本文言語コード                                                                               | 日本語                                                                                        |                            |                      |                      |
|                        |                                                                                       |                                                                                            |                            | ATO:                 |                      |
|                        |                                                                                       |                                                                                            |                            | ATOP                 |                      |
| ご ファイル<br>現在、1<br>ファイル | <b>いこ保存</b><br>あ示している情報をファイル<br>のエンコードを選択し、保1                                         | れに保存します。<br>存ボタン想得してください。                                                                  | エンコード: Unic                | code(UTF-8) - 14 77  |                      |
| ☑ 購入係<br>積入依           | 朝<br>頼を行います                                                                           |                                                                                            |                            | 中山込ま<br>Arot         |                      |
| ☑ ILL複数<br>現在、1        | 学依頼<br>表示している書話を対象に                                                                   | ILL複写絵類を行う場合は、中し込みボ                                                                        | いを押してください。                 | 単し込み<br>▲102         |                      |
| ☑ ⅡL費付<br>現在、前         | 昔依頼<br>長示している書誌を対象に                                                                   | ILI質借依頼を行う場合は、申し込みボ:                                                                       | アノ哲理してください。                | <b>मिटिके</b>        |                      |